## HOW TO HOW TO SCALE YOUR BUSINESS SCALE YOUR BUSINESS SCALE TUST DREAM OF TUST LEARN HOW TO

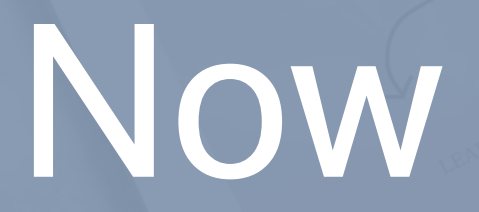

## kaD5ggGKW4eX56324

| Step 1 | Login to your Showit account.                                                                                                    |
|--------|----------------------------------------------------------------------------------------------------|
| Step 2 | Make sure you are in the area where you are<br>already in a Showit template (meaning you<br>currently within a website design) If you're in the<br>area where it says "Pick a site" then just choose<br>any site. |
| Step 3 | Now, click on your name at the bottom, left-<br>hand corner of the screen where your photo is.                                                                                                    |
| Step 4 | Then, Click on ADD DESIGN TO LIBARY                                                                                                    |
| Step 5 | Copy and paste this code<br>kaD5ggGKW4eX56324 into the box and hit<br>ENTER                                                                                                    |
|        |                                                                                                    |
|        |                                                                                                    |